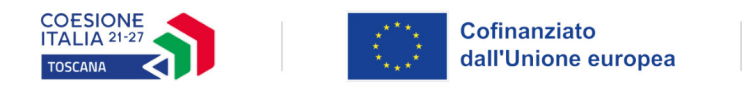

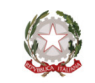

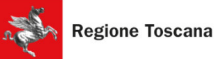

# Allegato 2C - Istruzioni per la compilazione del formulario on line – Linea d'intervento 2

E' possibile compilare il formulario on line sul bando, accedendo al Sistema Informativo FSE, all'indirizzo <u>https://web.rete.toscana.it/fse3/</u>, e cliccando su "Presentazione Formulario on line per interventi individuali", sotto la voce "Funzioni per il cittadino".

Per prima cosa occorre entrare nell'area "Consulta bandi" della programmazione PR FSE+ 2021-2027, cliccare sul tasto "ricerca" e selezionare tra gli avvisi presenti quello denominato "Avviso contributi indipendenti – linea intervento 2 (contributo assunzione o sostituzione)".

Una volta selezionato l'avviso d'interesse è possibile procedere alla compilazione on line del formulario cliccando sulla relativa icona:

Qui di seguito sono indicate le istruzioni per la compilazione delle sezioni del formulario. Le informazioni contrassegnate da \* sono obbligatorie.

SEZIONE DATI RICHIEDENTE:

- campo "cittadinanza": selezionare dal menù a tendina

SEZIONE CONTATTI:

- campo "numero telefonico": compilare
- campo "indirizzo email": compilare
- campo "indirizzo Pec": compilazione non obbligatoria

SEZIONE RESIDENZA: compilare

SEZIONE DOMICILIO: compilare solamente se il domicilio è diverso dalla residenza

SEZIONE GRUPPO VULNERABILE: selezionare dal menù a tendina (appartiene o non appartiene, in caso di appartenenza a gruppo vulnerabile selezionare dal menù a tendina)

SEZIONE TITOLO DI STUDIO:

- campo "titolo posseduto": selezionare dal menù a tendina
- campo "specificare la denominazione titolo di studio posseduto": compilare
- campo "conseguito presso": compilare
- campo "nazione": compilare

campi "Anno accademico immatricolazione": compilazione non obbligatoria

- campo "anno accademico di conseguimento": compilazione non obbligatoria

- campo "Durata legale del corso": compilazione **non** obbligatoria

- campo: "Voto": compilazione **non** obbligatoria

SEZIONE INTERRUZIONE STUDI: compilazione non obbligatoria

SEZIONE ISCRIZIONE Centro per l'impiego: selezionare dal menù a tendina "non iscritto"

SEZIONE SITUAZIONE OCCUPAZIONALE: selezionare dal menù a tendina "occupato", compilare con i dati impresa. Nel campo Tipologia d'impresa selezionare "impresa privata", nel campo "Rapporto di lavoro" selezionare "Autonomo"

SEZIONE LIVELLO FAMILIARE ISEE: compilazione non obbligatoria

SEZIONE ALTRE INFORMAZIONI SUL/SULLA RICHIEDENTE: compilazione **non** obbligatoria

SEZIONE DATI RIASSUNTIVI INTERVENTO INDIVIDUALE: "TIPOLOGIA INTERVENTO INDIVIDUALE":

- campo "Tipologia intervento individuale": selezionare dal menù a tendina "Intervento non formativo"

- campo "Il/la richiedente ha usufruito di precedenti finanziamenti pubblici": compilare, selezionando dal menù a tendina SI/NO. In caso di risposta SI, compilare i campi richiesti

### SEZIONE COSTO INTERVENTO INDIVIDUALE:

- campo "costo totale": compilare (importo pari al costo del lavoro previsto)

- campo "finanziamento richiesto": compilare (l'importo deve essere pari a quanto indicato nella domanda di finanziamento Allegato 2A)

SEZIONE ENTE EROGATORE: aggiungi "Settore Lavoro" (Parametri Ricerca: codice fiscale 01386030488, Denominazione Settore Lavoro), per selezionare l'ente dalla griglia ottenuta dopo la ricerca cliccare:

- campo "sede svolgimento corsi": selezionare dal menù a tendina "Principale Settore Lavoro Pico della Mirandola - Firenze"

Le altre informazioni richieste nella sezione **non** sono da compilare.

### SEZIONE DESCRIZIONE INTERVENTO INDIVIDUALE:

- campo "natura del servizio": selezionare dal menù a tendina "Altro"

- campo "data inizio": compilare, indicare la data d'inizio (anche presunta) dell'assunzione/sostituzione

- campo "data fine": compilare, indicare la data di fine (anche presunta) dell'assunzione/sostituzione

- campo "breve descrizione": compilazione **non** obbligatoria, eventualmente inserire informazioni sulla tipologia contrattuale

- campo "risultati attesi": compilazione **non** obbligatoria.

- campo "coerenza dell'intervento": compilazione **non** obbligatoria

- campo "priorità": compilazione **non** obbligatoria

- campo "ulteriori informazioni richieste dall'avviso": compilazione non obbligatoria

#### SEZIONE MODALITA' DI EROGAZIONE:

- campo "modalità di erogazione dell'eventuale finanziamento": selezionare dal menù a tendina "Direttamente al richiedente"

- campo "erogazione": selezionare dal menù a tendina "in una tranche" oppure "in più tranche" (nel caso in cui si intenda presentare due richieste di erogazione del contributo, come previsto dall'avviso)

- campo "banca": compilare

- campo "IBAN": inserire il codice Iban

- campo "SWIFT/BIC": compilare in caso di banca estera

- campo "intestatario conto corrente": compilare (deve essere un conto intestato o cointestato al destinatario)

## SEZIONE ULTERIORI INFORMAZIONI RITENUTE UTILI: compilazione **non** obbligatoria

Al termine della compilazione salvare le informazioni con "Salva Formulario":

Una volta compilato il formulario, occorre allegare i file in formato ZIP richiesti dall'avviso, con la funzione Gestione Allegati:

E' possibile visualizzare e stampare la versione pdf di quanto inserito cliccando sulla funzione:

Dopo aver controllato tutte le informazioni inserite è possibile procedere con la presentazione della domanda, cliccando sulla relativa funzione:

Con la presentazione verrà assegnata alla proposta una data ed un numero di protocollo e i dati inseriti non saranno più modificabili.

SEZIONEPAGAMENTOBOLLO:attraverso questa sezione del formulario on line è possibile pagare il bollo online tramite ilsistema on line IRIS, cliccando sulla funzione:

Le funzioni della griglia Bandi presenti sono le seguenti:

| iestione Formulario on-line |                        |                        |            |   | Compilazione Formulario                 |  |
|-----------------------------|------------------------|------------------------|------------|---|-----------------------------------------|--|
| Compilazione<br>Formulario  | Allegati<br>Formulario | Presenta<br>Formulario | Protocollo |   | Stampa Documento Formulario             |  |
| 🥏 😰                         | 0                      |                        |            | Ø | Scarica allegati al formulario          |  |
|                             |                        |                        |            |   | Allega documenti al formulario          |  |
|                             |                        |                        |            |   | Presenta Formulario all'amministrazione |  |

| icuri di ave           | r presentato                                                              | il formul                                                                                                    | ario controlla                                                                                                    | ire che sia p                                                                                                    | resente i                                                                                                    |
|------------------------|---------------------------------------------------------------------------|----------------------------------------------------------------------------------------------------|----------------------------------------------------------------------------------------------------|----------------------------------------------------------------------------------------------------|----------------------------------------------------------------------------------------------------|
| e la data do           | oo aver eseg                                                              | uito la fu                                                                                                    | nzione di "Pro                                                                                                    | esenta Forn                                                                                                    | nulario".                                                                                                    |
|                        |                                                                           |                                                                                                    |                                                                                                    |                                                                                                    |                                                                                                    |
| ılario on-line         |                                                                           |                                                                                                    |                                                                                                    |                                                                                                    |                                                                                                    |
| Allegati<br>Formulario | Presenta<br>Formulario                                                    |                                                                                                    | Protocollo                                                                                                    |                                                                                                    |                                                                                                    |
|                        |                                                                           |                                                                                                    | N. 7/2016                                                                                                    | ^                                                                                                    |                                                                                                    |
| a                      |                                                                           | <b>Ľ</b>                                                                                                    | Data 30-06-20                                                                                                    | 16                                                                                                    |                                                                                                    |
|                        |                                                                           |                                                                                                    | 11.09.04                                                                                                    |                                                                                                    |                                                                                                    |
|                        |                                                                           |                                                                                                    | N 1/2016                                                                                                    | S                                                                                                    |                                                                                                    |
|                        | icuri di aver<br>e la data dop<br>lario on-line<br>Allegati<br>Formulario | icuri di aver presentato<br>e la data dopo aver eseg<br>lario on-line<br>Allegati<br>Formulario<br>Presenta<br>Formulario | icuri di aver presentato il formul<br>e la data dopo aver eseguito la fu<br>lario on-line<br>Alegati<br>Formulario<br>Presenta<br>Formulario | icuri di aver presentato il formulario controlla<br>e la data dopo aver eseguito la funzione di "Pro<br>lario on-line<br>Alegati<br>Formulario<br>Presenta<br>Formulario<br>N. 7/2016<br>Data 30-06-20 | icuri di aver presentato il formulario controllare che sia p<br>e la data dopo aver eseguito la funzione di "Presenta Form<br>lario on-line<br>Alegati<br>Formulario Presenta<br>Formulario N. 7/2016<br>Data 30-06-2016 |